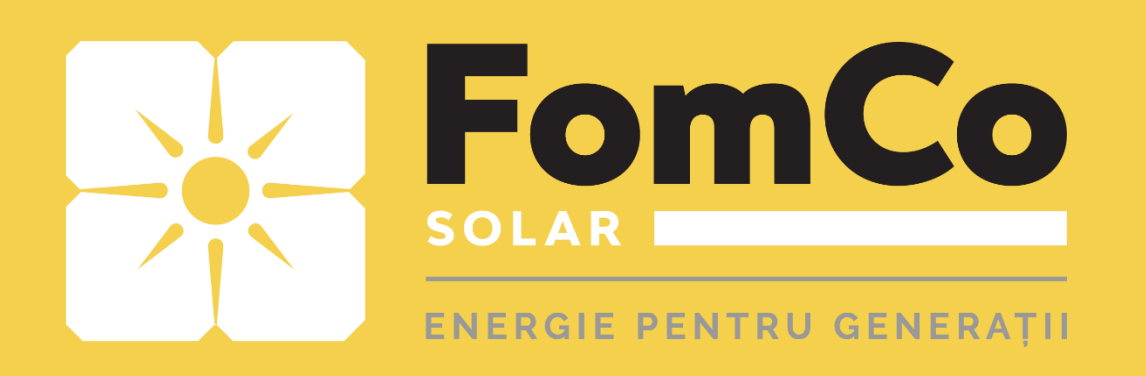

# WiFi Configurare - HUAWEI -

- FusionSolar -

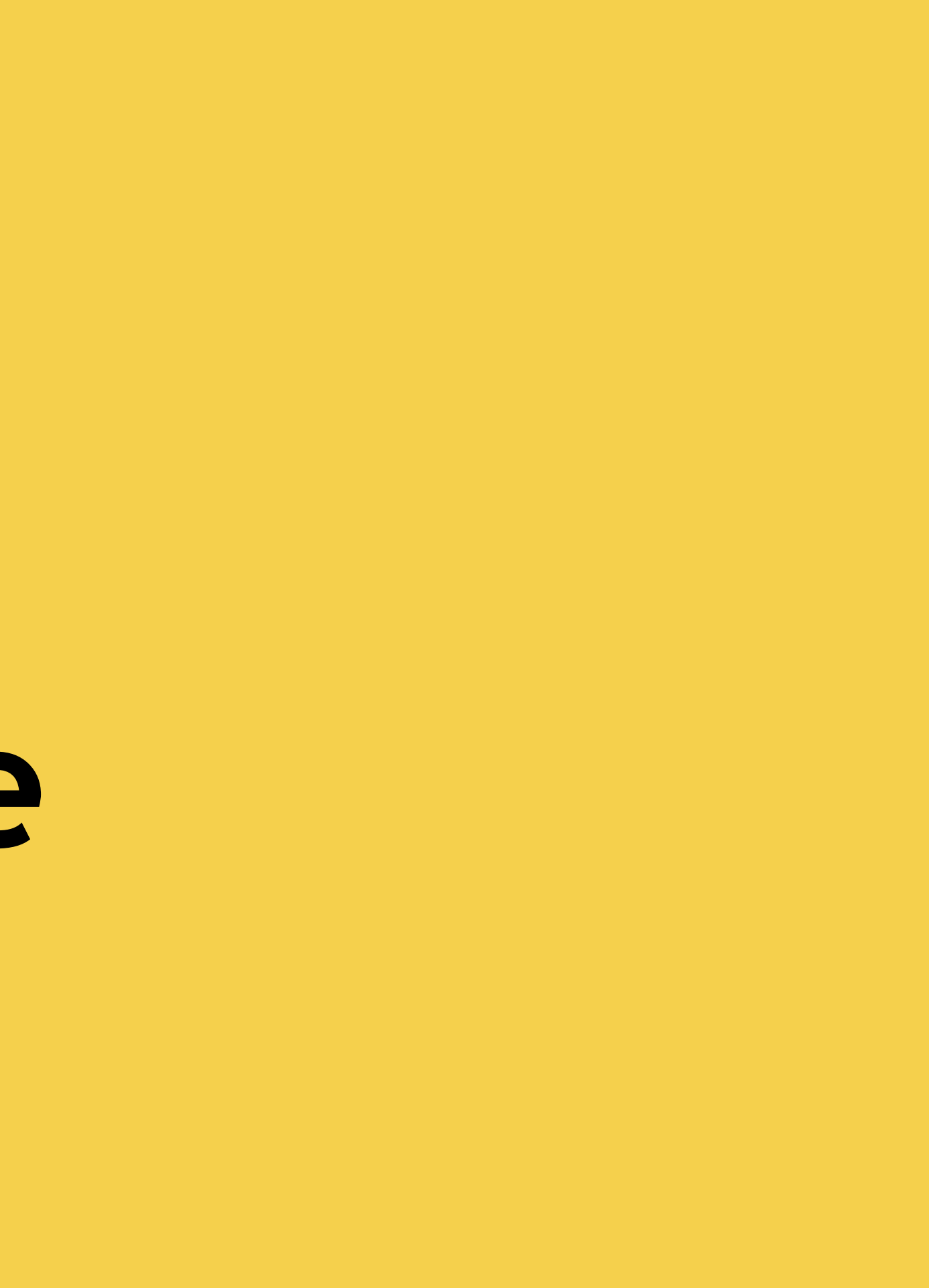

Urmăriți săgețile roșii pentru a efectua pașii. Citiți instrucțiunile scrise în josul fiecărui pagini.

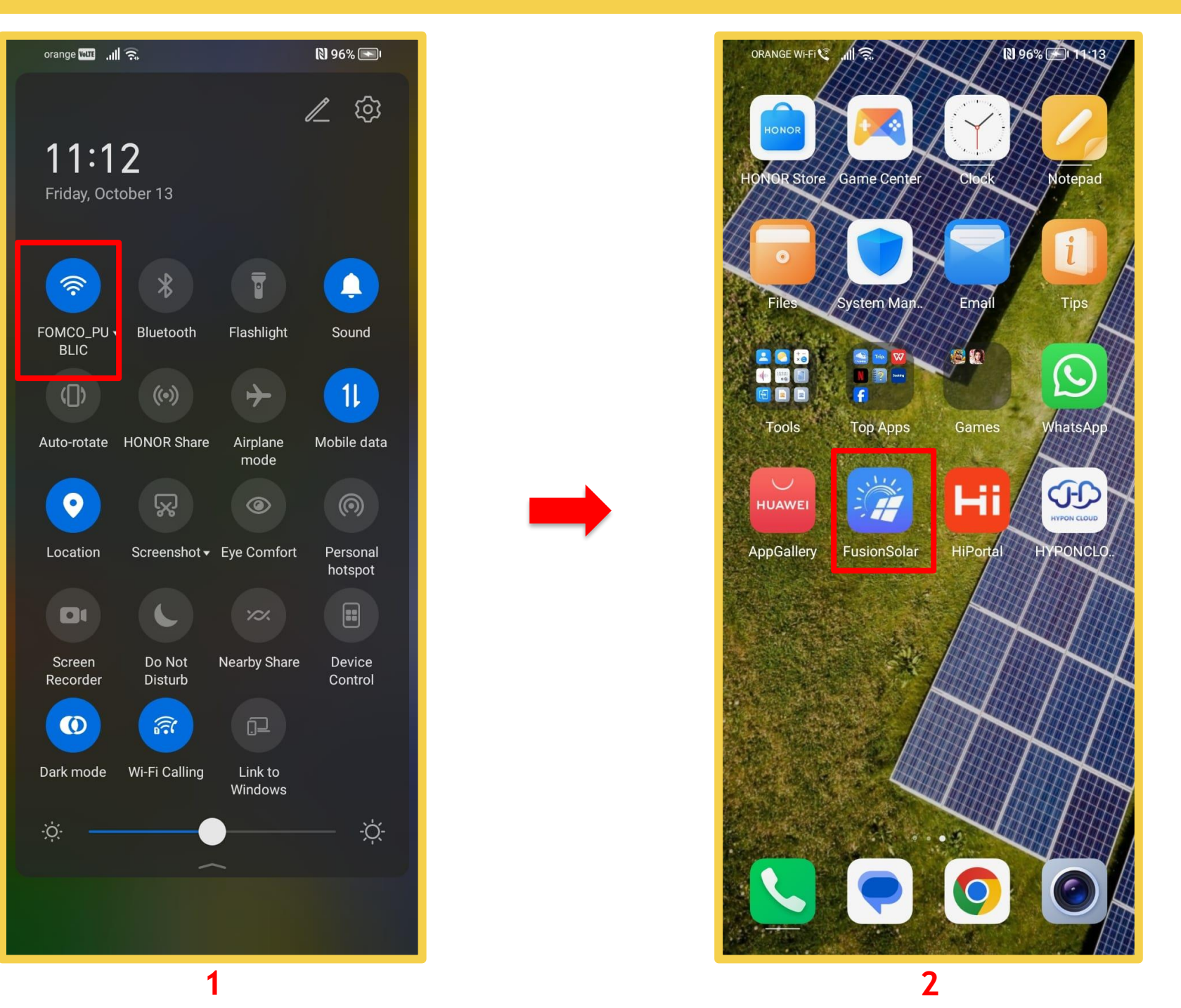

- 1. Porniți Wi-Fi -ul din setările telefonului.
- 2. Porniți aplicația FusionSolar, apăsând pe iconița "FusionSolar".
- 3. După pornirea aplicației introduceți user-ul și parola apoi apăsați pe Log In.

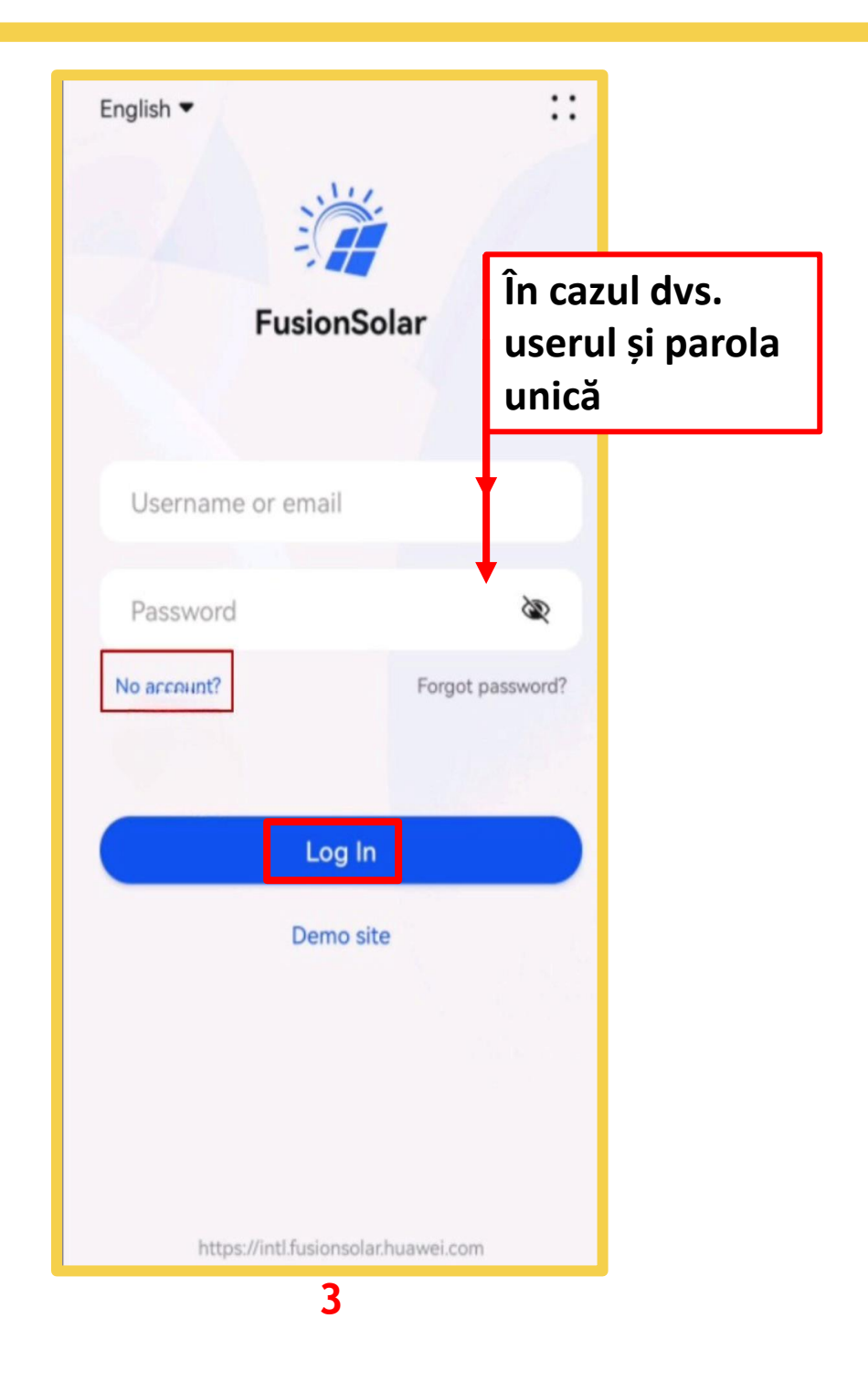

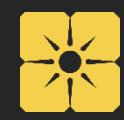

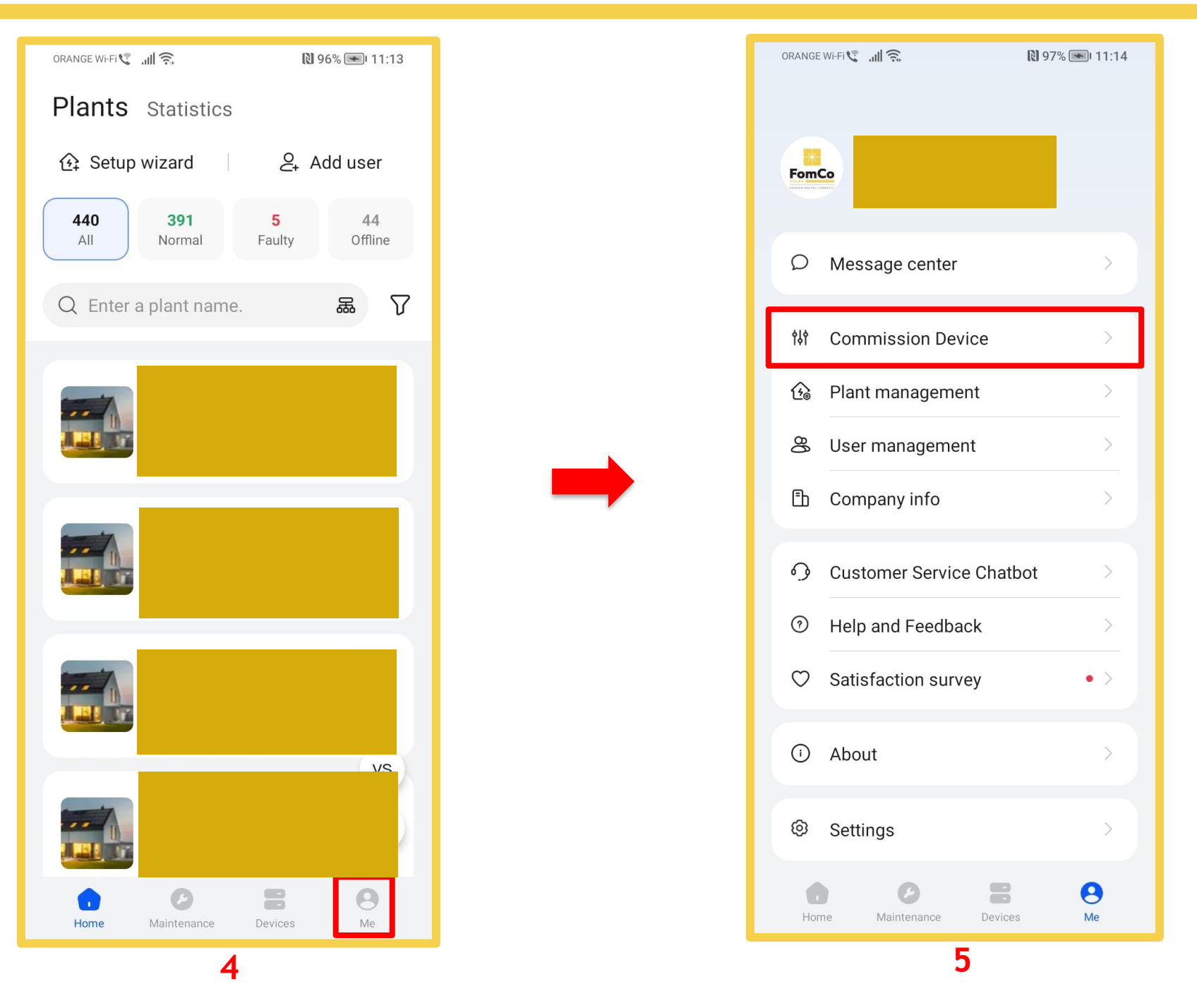

- 4. Apăsați pe iconița din dreapta jos "me".
- 5. Apăsați pe "Commission Device".
- 6. Aici vă apar dispozitivele, trebuie să alegeți dispozitivul Dvs., în cazul nostru dispozitivul 3 invertorul

| orange wi-Fi 🕲 📶 🗟   | <b>N</b> 97% 💌 11:14  |  |  |  |
|----------------------|-----------------------|--|--|--|
| ← Device             |                       |  |  |  |
| PV Products          | >                     |  |  |  |
|                      | Z . Et .              |  |  |  |
| STS SmartLogger 3000 | USB-Adapter<br>2000-C |  |  |  |
| Charger              | >                     |  |  |  |
| iSitePower-M         | >                     |  |  |  |
|                      |                       |  |  |  |
|                      |                       |  |  |  |
|                      |                       |  |  |  |
|                      |                       |  |  |  |
|                      |                       |  |  |  |
|                      |                       |  |  |  |
| 6                    |                       |  |  |  |

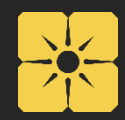

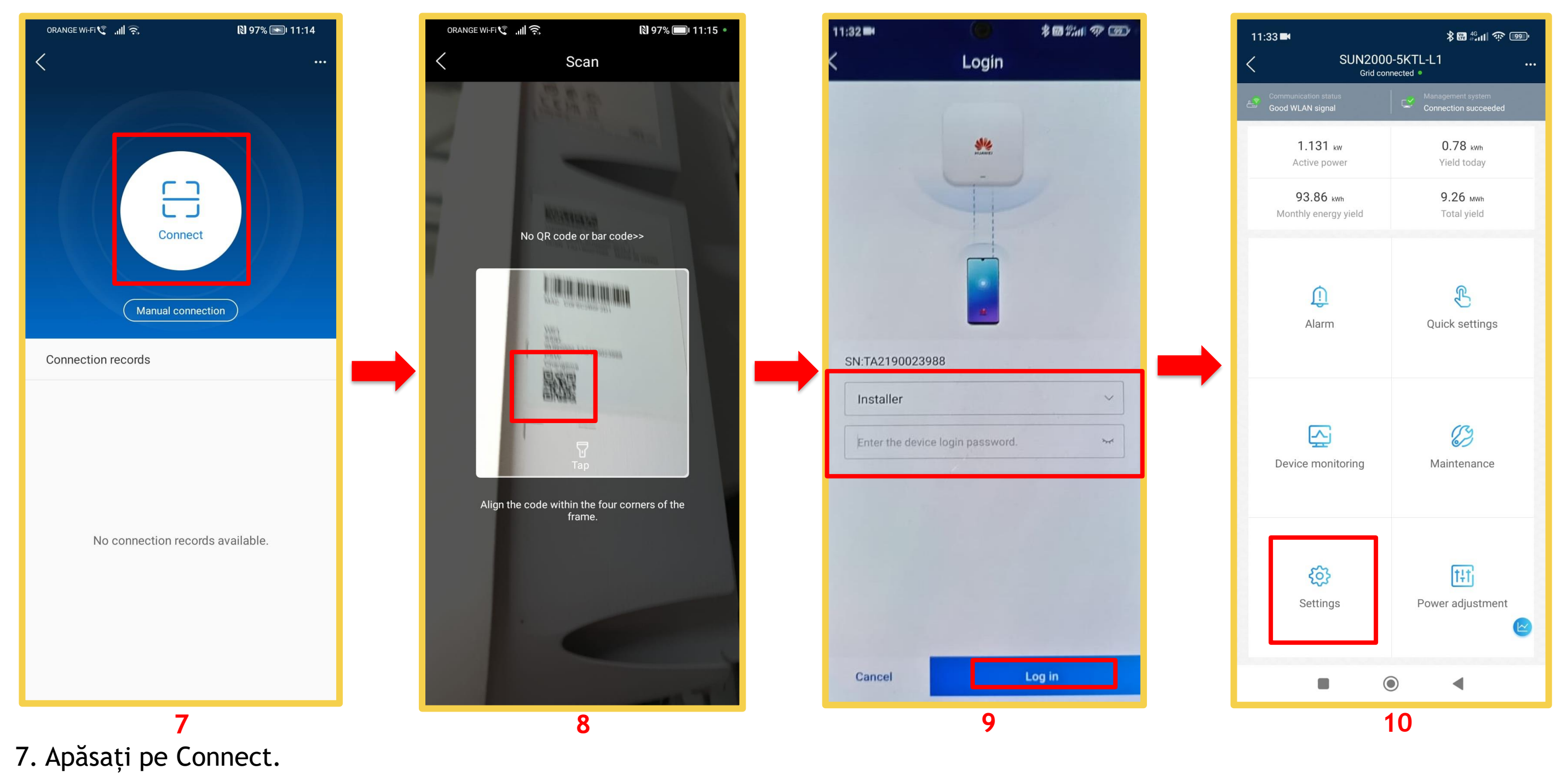

- 8. Scanați codul QR de pe dispozitiv.
- 9. Introduceți parola "0000000a" și apăsați pe Login.
- 10. Apăsați pe Settings.

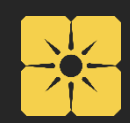

|                             |                 | • |                                                     |                                 |
|-----------------------------|-----------------|---|-----------------------------------------------------|---------------------------------|
| 11:33■<br>< Settinas        | \$ 88 4° ul 🔅 🐠 |   | 11:33 ■<br>Communicatio                             | ≱աս <sup>46</sup> ո⊪ ֎ այր<br>Ս |
| Grid parameters             | >               |   | Inverter WLAN settings                              | >                               |
| Protection parameters       | >               | [ | Router connection settings                          | >                               |
| Feature parameters          | >               |   | RS485_1                                             | >                               |
| Power adjustment            | >               |   | Management system settings                          | >                               |
| Time setting                | >               |   | Dongle parameter settings                           | >                               |
| Communication configuration | >               |   | Parallel system communication<br>parameter settings | >                               |
|                             |                 |   |                                                     |                                 |
|                             | •               |   |                                                     | •                               |
| 11                          |                 |   | 12                                                  |                                 |

- 11. Apăsați pe Communication configuration.
- 12. Apăsați pe Router connection settings.

13. Selectați numele rețelei proprii (WiFi de acasă) și introduceți parola și apăsați Connect.
14.Asteptați până se încarcă și apare mesajul că ați reușit (Connection succeded). Apăsați butonul Confirm.

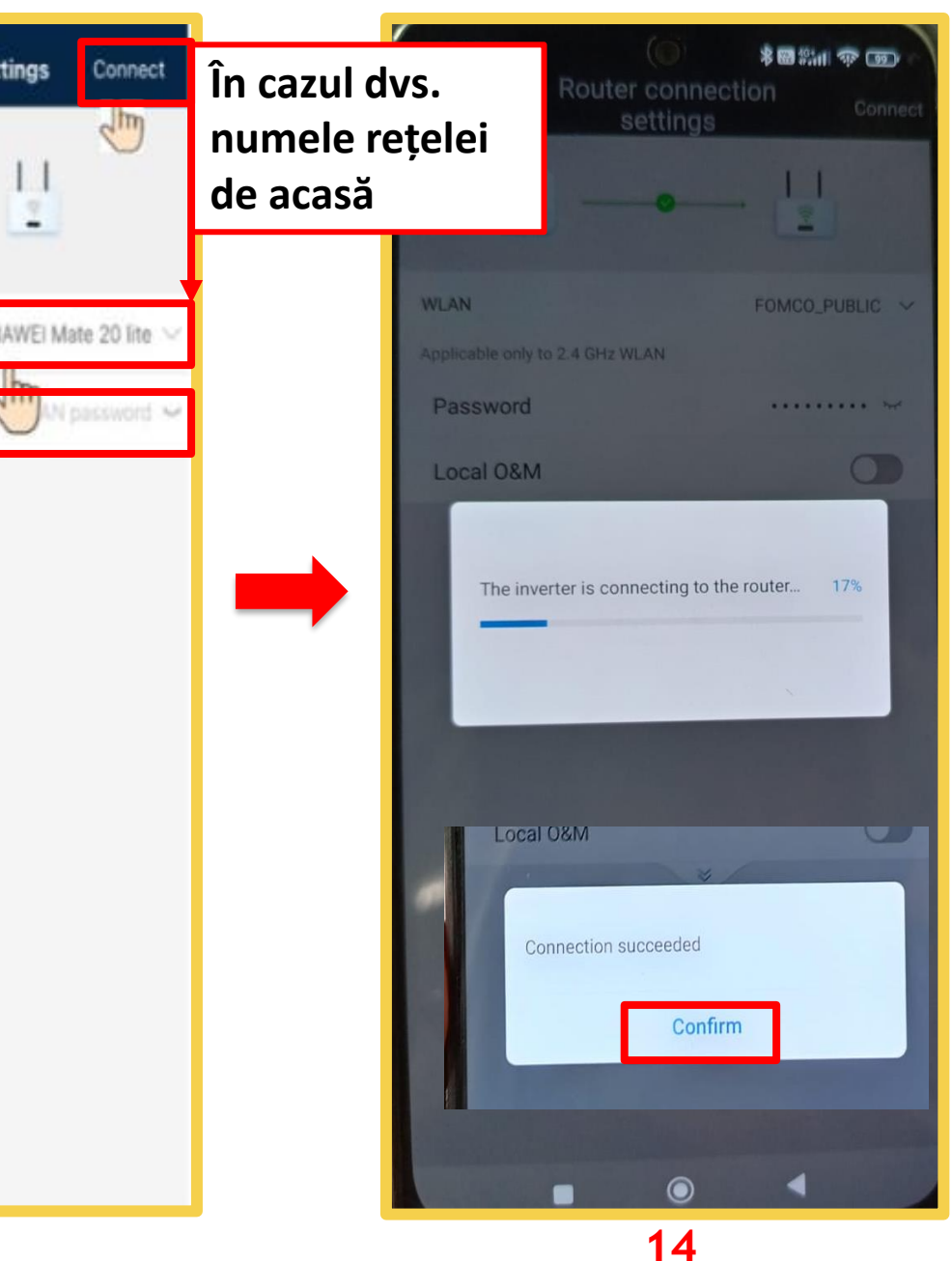

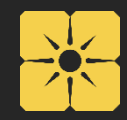